Introduction Description Contents Device Compatibility Installation Requirements Installation Instructions Part Number and Release Date

### Introduction

MEID in Device Setting is not being retained in non GMS units.

## Description

The Provided patch allows the device to retain the MEID in non GMS units.

### Contents

```
SPR27758_TC55_JB_en_1.6.1_3G_nGMS_v1.0.zip
```

### **Device Compatibility**

This software release has been approved for use with the following Zebra devices,

| Device | Operating System | <b>OEM Version</b> |
|--------|------------------|--------------------|
| TC55CH | Android JB 4.1.2 | v01.06.01_3G       |

#### **Installation Requirements**

This SW is intended for the TC55 device running non-GMS 01.06.01\_3G build only.

### Installation Instructions

- 1. Connect the USB cable from your PC to the device and enable USB mass storage mode on the device.
- **2.** On your PC you should see an internal and external USB mass storage drive (SD card) appears in the File Explorer and copy the "SPR27758\_TC55\_JB\_en\_1.6.1\_3G\_nGMS\_v1.0.zip" file to any storage.
- **3.** Press and hold on the device the Power button, Scan/Action button and Vol+ button until the screen is turned OFF.

- 4. Release the Power and Scan/Action buttons and continue to hold Vol+ button.
- **5.** The device should enter to Recovery update mode.
- 6. Release Vol+.
- 7. Click on Vol+ or Vol- to navigate and select appropriated storage.
- **8.** Click on Scan/Action button to select the option.
- 9. Click on Vol+ or Vol- to navigate to the "SPR27758\_TC55\_JB\_en\_1.6.1\_3G\_nGMS\_v1.0.zip" file.
- **10.** Click Scan/Action button to select the recovery update zip file.
- **11.** Device will automatically reboot and will be ready to use.

# Part Number and Release Date

N/A June, 2015